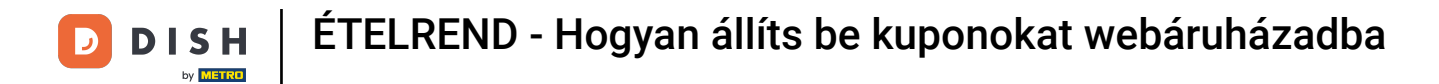

#### • Welcome to DISH Order Dashboard. Click Coupons under Marketing.

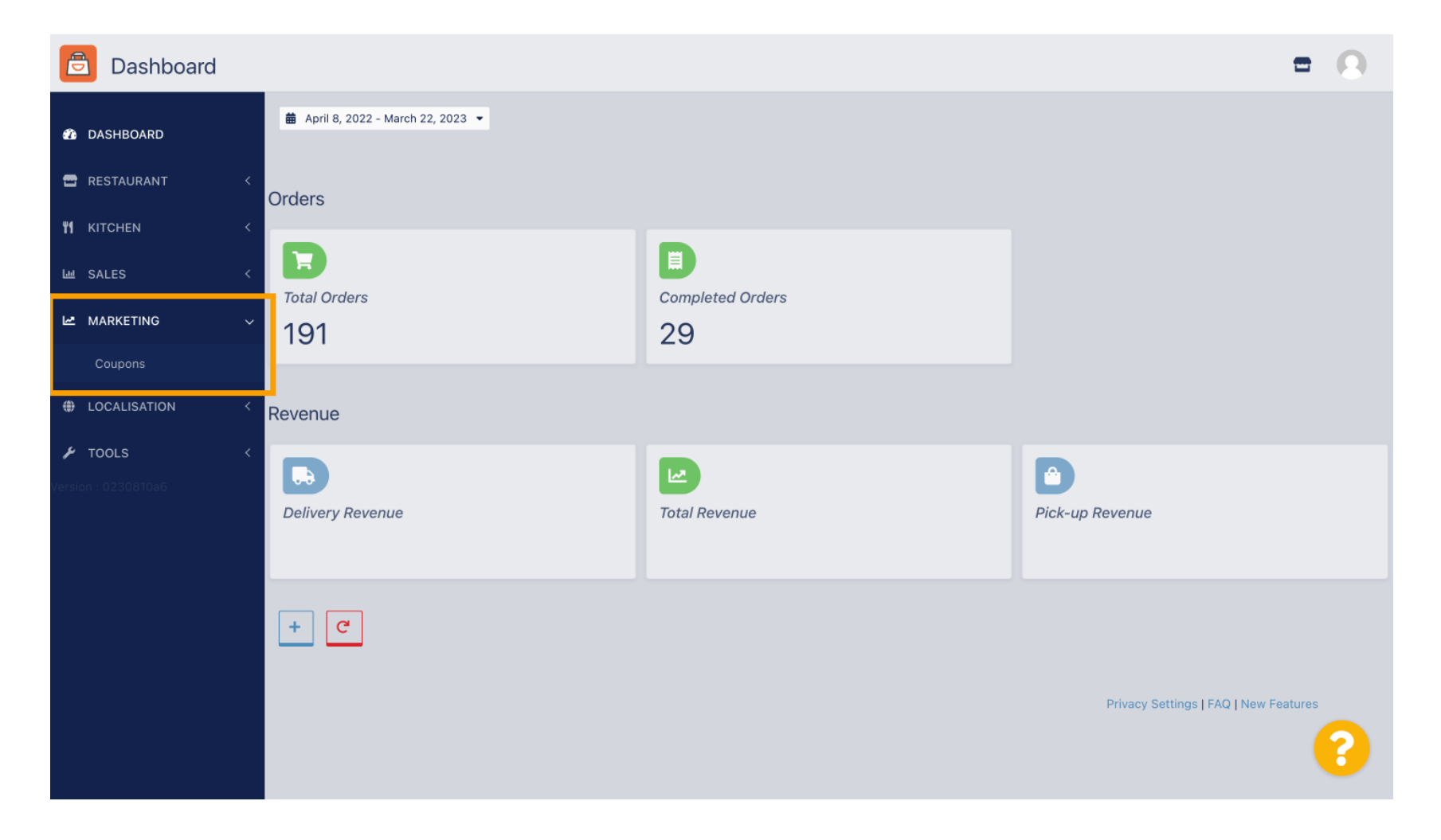

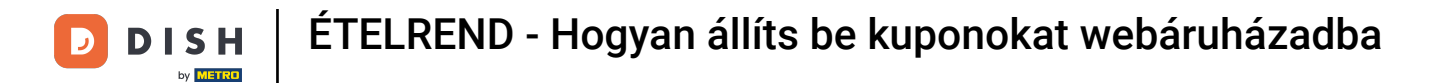

# Click +New to create a coupon or click on a pencil icon to adjust one.

| Coupons             |             |           |      |          |              | = 0                       |
|---------------------|-------------|-----------|------|----------|--------------|---------------------------|
| A DASHBOARD         | + New       |           |      |          |              |                           |
| 🖀 RESTAURANT 🛛 <    |             | NAME      | CODE | DISCOUNT | VALIDITY     | STATUS 幸                  |
| <b>үү</b> кітснем < | . /         |           |      |          |              |                           |
| 崰 SALES 〈           |             |           |      |          |              |                           |
| 🗠 MARKETING 🗸 🗸     |             |           |      |          |              |                           |
| Coupons             | •           |           |      |          |              |                           |
| LOCALISATION <      |             |           |      |          |              |                           |
|                     | •           |           |      |          |              |                           |
| Version : 0230810a6 |             |           |      |          |              |                           |
|                     |             |           |      |          |              |                           |
|                     |             |           |      |          |              |                           |
|                     |             |           |      |          |              |                           |
|                     |             |           |      |          |              |                           |
|                     |             |           |      |          | Privacy Sett | ings   FAQ   New Features |
|                     |             |           |      |          |              | 2                         |
|                     | Items Per P | age 100 - |      |          |              |                           |

# **T** First enter the coupon Name.

D

| Coupon Create       | = 0                                                 |
|---------------------|-----------------------------------------------------|
| 20 DASHBOARD        | Save & Close                                        |
| 🖶 RESTAURANT 🛛 <    | Coupon History                                      |
| *I   KITCHEN        | New campaign                                        |
| L细 SALES 〈          |                                                     |
| 🗠 MARKETING 🗸 🗸     | Name Description                                    |
| Coupons             |                                                     |
| LOCALISATION <      | Promote this coupon in the webshops coupons section |
| 🖌 TOOLS 🛛 <         |                                                     |
| Version : 0230810a6 | Promote this coupon in your webshops menu section   |
|                     | Code                                                |
|                     |                                                     |
|                     | No code required                                    |
|                     |                                                     |
|                     | Customer gets                                       |
|                     |                                                     |
|                     |                                                     |

Т

Describe your type of discount in the Description field. Note: Write the terms of redemption here as well so that your customer is informed about the conditions.

| 🖻 Coupon          | Create |                                                     | = 0                                               |
|-------------------|--------|-----------------------------------------------------|---------------------------------------------------|
| DASHBOARD         |        | Save & Close                                        |                                                   |
| 🖀 RESTAURANT      | <      | Coupon History                                      |                                                   |
| <b>YI</b> KITCHEN | <      | New campaign                                        |                                                   |
| ய் SALES          | <      |                                                     |                                                   |
| MARKETING         | ~      | Name<br>Free Softdrink                              | Description At 20€ order value, a softdrink gift. |
| Coupons           |        |                                                     |                                                   |
| LOCALISATION      | <      | Promote this coupon in the webshops coupons section |                                                   |
| 🖌 TOOLS           | <      |                                                     |                                                   |
|                   |        | Promote this coupon in your webshops menu section   |                                                   |
|                   |        | Code                                                |                                                   |
|                   |        |                                                     |                                                   |
|                   |        | No code required                                    |                                                   |
|                   |        |                                                     |                                                   |
|                   |        | Customer gets                                       |                                                   |
|                   |        |                                                     |                                                   |
|                   |        | Customer gets                                       | ?                                                 |

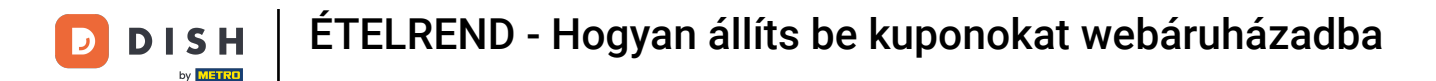

Here you can choose where your coupons will be displayed by clicking on the checkboxes. Note: You can see examples of this in the next two steps.

| Coupon Create       |                                                     | = 😣                                                                                                    |
|---------------------|-----------------------------------------------------|----------------------------------------------------------------------------------------------------|
| DASHBOARD           | Save Save & Close                                   |                                                                                                    |
| 🖀 RESTAURANT 🛛 <    | Coupon History                                      |                                                                                                    |
| <b>үү</b> кітснем < | New campaign                                        |                                                                                                    |
| 네 SALES <           |                                                     |                                                                                                    |
| 🗠 MARKETING 🗸 🗸     | Name<br>Free Softdrink                              | Description At 20€ order value, a softdrink gift.                                                               |
| Coupons             |                                                     | When using this coupon, please add softdrink in the order                                                       |
| ⊕ LOCALISATION <    | Promote this coupon in the webshops coupons section | ti di la constante di la constante di la constante di la constante di la constante di la constante di la consta |
| ▶ TOOLS     <       | Promote this coupon in your webshops menu section   |                                                                                                    |
|                     | Code                                                |                                                                                                    |
|                     | No code required                                    |                                                                                                    |
|                     | Customer gets                                       |                                                                                                    |
|                     |                                                     | <b>(</b> )                                                                                                    |

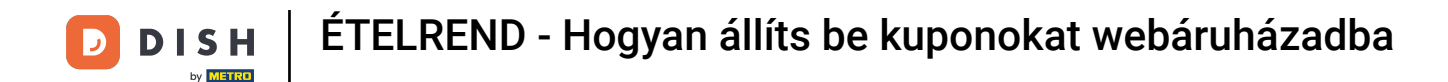

# Here you will see your coupon if you use the "Promote this coupon in your webshops menu section" option. Note: Only one coupon can be displayed here at a time.

|                                                                                                    |                                      |                      |          | View Menu Login Register | English V |
|----------------------------------------------------------------------------------------------------|--------------------------------------|----------------------|----------|--------------------------|-----------|
|                                                                                                    |                                      |                      |          |                          |           |
|                                                                                                    |                                      |                      |          |                          |           |
| R                                                                                                    | estaurant open for                   |                      |          |                          |           |
|                                                                                                    | Local orders:                        | 00:00 - 22:00        |          |                          |           |
|                                                                                                    | Online orders (Delivery):            | 00:00 - 23:59        |          |                          |           |
|                                                                                                    | Online orders (Pick up):             | 00:00 - 23:59        |          |                          |           |
|                                                                                                    |                                      |                      |          |                          |           |
| Your order settings                                                                                                    |                                      |                      | Edit     | Your Order               |           |
| Pick-up                                                                                                    |                                      |                      |          |                          |           |
| • As soon as possible (8 min)                                                                                                    |                                      |                      |          |                          |           |
| Menu Working Hours Info Coup                                                                                                    | ons Allergens                        |                      |          | Add menu items to yo     | ur cart.  |
| Free Softdrink                                                                                                    |                                      |                      |          | Checkout                 |           |
|                                                                                                    | ising this coupon please add soft    | drink in the order   |          |                          |           |
| At 20€ order value, a softdrink gift. When u                                                                                                  | ising this couport, pictuse add sort | unink in the order   |          |                          |           |
| Code: No code required.                                                                                                    | song and coupon, picase and son      | anna in the order    |          |                          |           |
| At 20€ order value, a softdrink gift. When t<br>Code: No code required.<br>Show all coupons                                                   | sing this coupon, please and som     |                      |          |                          |           |
| At 20e order value, a soltdrink gift. When to Code: No code required.     Show all coupons                                                    | sing and coupon, prease and son      | annik in the order   |          |                          |           |
| At 20e order value, a soltdrink gift. When v<br>Code: No code required.<br>Show all coupons<br>All Starters Pizza Drinks                      | Desserts                             | dank in the order    |          |                          |           |
| At 20e order value, a soltdrink gift. When i<br>Code: No code required.<br>Show all coupons<br>All Starters Pizza Drinks<br>Starters          | Desserts                             | damin k in the order | ^        |                          |           |
| All Starters Pizza Drinks Starters Starters                                                                                                   | Desserts                             | e e c                | ^        |                          |           |
| At 20e order value, a softdrink gift. When v<br>Code: No code required.<br>Show all coupons<br>All Starters Pizza Drinks<br>Starters<br>Salad | Desserts                             | € 5.0                | ^<br>• + |                          |           |

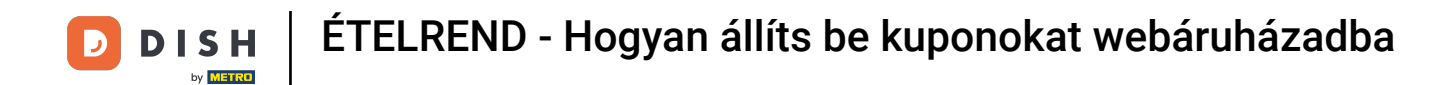

Here you will see your coupon if you use the "Promote this coupon in the webshops coupons section" option. Note: Multiple coupons can be displayed here.

|                                                                           |                                                                                               |                                                 |         | View Menu Login Register English 🗸 |
|---------------------------------------------------------------------------|-----------------------------------------------------------------------------------------------|-------------------------------------------------|---------|------------------------------------|
|                                                                           | Restaurant open for<br>Local orders:<br>Online orders (Delivery):<br>Online orders (Pick up): | 00:00 - 22:00<br>00:00 - 23:59<br>00:00 - 23:59 |         |                                    |
| Your order settings<br>Pick-up<br>As soon as possible (8 min)             |                                                                                               |                                                 | Edit    | Your Order                         |
| Menu Working Hours Info                                                   | Coupons Allergens                                                                             |                                                 |         | Add menu items to your cart.       |
| ♥ Free Softdrink<br>At 20€ order value, a softdrin<br>Code: FreeSoftdrink | k gift. When using this coupon, please add                                                    | softdrink in the order                          |         | Checkout                           |
|                                                                           |                                                                                               |                                                 |         |                                    |
| Change Cookies Settings                                                   | INFORMATION<br>Contact Us<br>Privacy Policy                                                   |                                                 | METHODS | ₩                                  |

### Under the Code field you can also assign an individual code to the coupon.

| Coupon Create       | =                                                                                    | 9 |
|---------------------|--------------------------------------------------------------------------------------|---|
| A DASHBOARD         | Coupon History                                                                       |   |
| 🖶 RESTAURANT 🛛 <    | New campaign                                                                         | _ |
| M KITCHEN <         | Name Description                                                                     |   |
| 네 SALES <           | Free Softdrink At 20€ order value, a softdrink gift.                                 |   |
| 🗠 MARKETING 🗸 🗸     |                                                                                      |   |
| Coupons             | Promote this coupon in the webshops coupons section                                  |   |
| LOCALISATION <      | Promote this coupon in your webshops menu section                                    |   |
| 🖌 TOOLS 🛛 <         |                                                                                      |   |
| Version : 0230810a6 | Code                                                                                 |   |
|                     | Customer gets Customer must add the quantity of items specified below to their cart. | _ |
|                     |                                                                                      | 8 |

If this option "No code required" is selected, the coupon is added automatically once the order matches the requirements.

| Coupon 🤇          | Create |                                                                                         | • • |
|-------------------|--------|-----------------------------------------------------------------------------------------|-----|
| 🖚 DASHBOARD       |        | Coupon History                                                                          |     |
| 🖶 RESTAURANT      | <      | New campaign                                                                            |     |
| <b>үү</b> кітснен | <      | Name Description                                                                        |     |
| ய் SALES          | <      | Free Softdrink At 20€ order value, a softdrink gift.                                    |     |
| MARKETING         | ~      |                                                                                         | 1.  |
| Coupons           |        | Promote this coupon in the webshops coupons section                                     |     |
|                   | <      | Promote this coupon in your webshops menu section                                       |     |
| 🗲 TOOLS           | <      |                                                                                         |     |
|                   |        | Code FreeSoftdrink No code required                                                     |     |
|                   |        | Customer gets<br>Customer must add the quantity of items specified below to their cart. | _   |
|                   |        |                                                                                         | 8   |

Now set the Promotion Type by clicking on the respective function Order discount or Item discount. Note: Customer must add the quantity of items specified below to their cart.

| Coupon Create     |                                                                        |                       | = 0            |
|-------------------|------------------------------------------------------------------------|-----------------------|----------------|
| 🙆 DASHBOARD       | No code required                                                       |                       |                |
| 🖶 RESTAURANT      | <                                                                      |                       |                |
| <b>11</b> KITCHEN | Customer gets                                                          |                       |                |
| ய் SALES          | Customer must add the quantity of items specified below to their cart. |                       |                |
| MARKETING         | Promotion Type     Order discount Item discount                        | Discount type         | Discount Value |
| Coupons           |                                                                        | The Annount Foreinage |                |
|                   | Requirements                                                           |                       |                |
| 🗲 TOOLS           | <                                                                      |                       |                |
|                   | Requirement type           None         Total Amount         Items     |                       |                |
|                   | Maximum coupon uses                                                    |                       |                |
|                   | Redemptions                                                            | Customer Redemptions  |                |
|                   | 0                                                                      | 0                     |                |
|                   |                                                                        |                       | ?              |

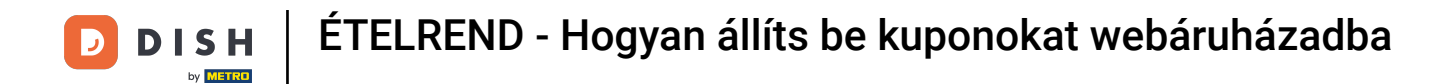

### • Now select the discount type between Free item, Fixed Amount or Percentage.

| Coupon Create       | = 0                                                                                                    |
|---------------------|----------------------------------------------------------------------------------------------------|
| 🆚 DASHBOARD         | No code required                                                                                          |
| 🖶 RESTAURANT 🧹      |                                                                                                    |
| titchen <           | Customer gets                                                                                             |
| 네 SALES 〈           | Customer must add the quantity of items specified below to their cart.                                    |
| 🗠 MARKETING 🗸 🗸     | Promotion Type     Discount type       Order discount     Item discount     Free     Fixed     Percentage |
| Coupons             | item Amount                                                                                               |
| + LOCALISATION <    | Applies to Select Item                                                                                    |
| 🖌 TOOLS 🛛 <         | Category Menu Item Cake                                                                                   |
| Varsion : 0230810a6 | Requirement type         None       Total Amount         Items                                            |
|                     | Maximum coupon uses                                                                                       |
|                     |                                                                                                    |

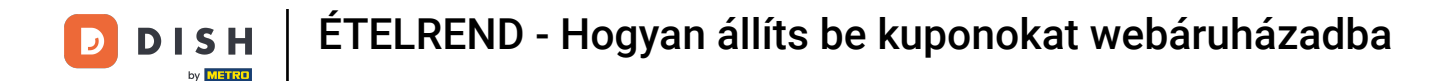

• You can either make the coupon applicable to one specific menu item or the lowest value one menu item from a specific category.

| Coupon Cr    | eate | =                                                                      | 0 |
|--------------|------|------------------------------------------------------------------------|---|
| 🔹 DASHBOARD  |      | No code required                                                       |   |
| 🖶 RESTAURANT | <    |                                                                        |   |
|              | <    | Customer gets                                                          |   |
| ய் SALES     | <    | Customer must add the quantity of items specified below to their cart. |   |
|              | ~    | Promotion Type Discount type                                           |   |
| Coupons      |      | item Amount                                                            |   |
|              | <    | Applies to Select Item                                                 |   |
| 🗲 TOOLS      | <    | Category Menu Item Cake                                                | • |
|              |      |                                                                        |   |
|              |      | Requirements                                                           | _ |
|              |      | Requirement type                                                       |   |
|              |      | None Total Amount Items                                                |   |
|              |      |                                                                        |   |
|              |      | Maximum coupon uses                                                    |   |
|              |      |                                                                        | 6 |
|              |      |                                                                        |   |

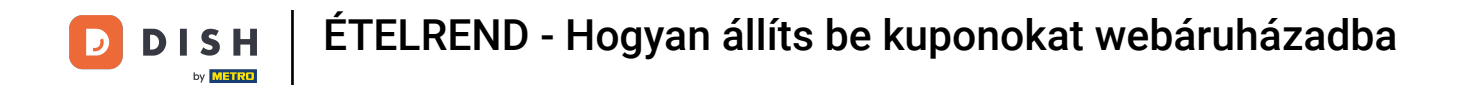

Depending on which option you have chosen, select the desired Item now.

| Coupon C     | Create |                               |                                            |              |                 |            | 5 | • • |
|--------------|--------|-------------------------------|--------------------------------------------|--------------|-----------------|------------|---|-----|
| DASHBOARD    |        | No code required              |                                            |              |                 |            |   |     |
| 🖶 RESTAURANT | <      |                               |                                            |              |                 |            |   |     |
|              | <      | Customer gets                 |                                            |              |                 |            |   |     |
| ய் SALES     | <      | Customer must add the quantit | ty of items specified below to their cart. |              |                 |            |   |     |
| MARKETING    | ~      | Promotion Type                | _                                          | Discount typ | e .             |            |   |     |
| Coupons      |        | Order discount Item dis       | scount                                     | Free<br>item | Fixed<br>Amount | Percentage |   |     |
| LOCALISATION | <      | Applies to                    | Select Item                                |              |                 |            |   | _   |
| £ 70010      | ,      | Category Menu Item            | Starters                                   |              |                 |            |   | *   |
| / TOOLS      | × I    |                               | Starters                                   |              |                 |            |   |     |
|              |        |                               | Pizza                                      |              |                 |            |   |     |
|              |        | Requirements                  | Drinks                                     |              |                 |            |   |     |
|              |        |                               | Desserts                                   |              |                 |            |   |     |
|              |        | Requirement type              |                                            |              |                 |            |   |     |
|              |        | None Total Amount             | Items                                      |              |                 |            |   |     |
|              |        |                               |                                            |              |                 |            |   |     |
|              |        |                               |                                            |              |                 |            |   |     |
|              |        | Maximum coupon us             | es                                         |              |                 |            |   |     |
|              |        |                               |                                            |              |                 |            |   |     |
|              |        |                               |                                            |              |                 |            |   |     |
|              |        |                               |                                            |              |                 |            |   |     |

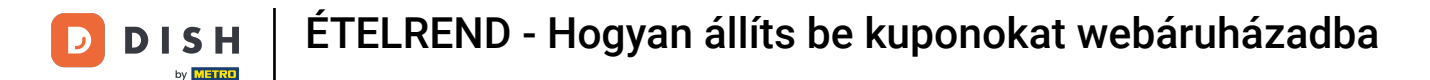

Under Requirements, you can set your conditions for the coupon by clicking on specific Items or Total Amounts.

| Coupon Creat                                 | e                                           |                                                         | = 0                                                                                                    |
|----------------------------------------------|---------------------------------------------|---------------------------------------------------------|----------------------------------------------------------------------------------------------------|
| 🙆 DASHBOARD                                  | Applies to                                  | Select Item                                             |                                                                                                    |
| 🖶 RESTAURANT                                 | <                                           | Drinks                                                  |                                                                                                    |
| <b>11</b> КІТСНЕМ                            | < Requirements                              |                                                         |                                                                                                    |
| Lud SALES                                    | <                                           |                                                         |                                                                                                    |
| MARKETING                                    | Requirement type                            | tama                                                    |                                                                                                    |
| Coupons                                      | None Total Amount                           |                                                         |                                                                                                    |
| <ul><li>LOCALISATION</li><li>TOOLS</li></ul> | < Maximum coupon use                        | 25                                                      |                                                                                                    |
|                                              | Redemptions                                 |                                                         | Customer Redemptions                                                                                         |
|                                              | 0                                           |                                                         | 0                                                                                                    |
|                                              | The total number of times this redemptions. | coupon can be redeemed. Set to 0 to allow any number of | The number of times a specific customer can redeem this coupon. Set to 0 to allow any number of redemptions. |
|                                              | Validity                                    |                                                         |                                                                                                    |
|                                              | Order Restriction                           |                                                         | Timeframe                                                                                                    |
|                                              |                                             |                                                         | <b>?</b>                                                                                                    |

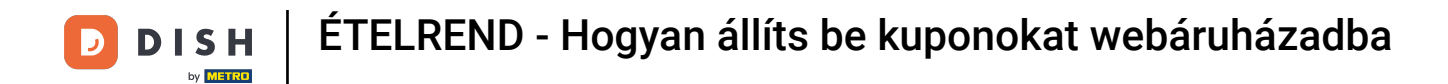

# • Now enter the Minimum Total of your voucher requirement here.

| Coupon Create       |                                                                            |                                                                | = 8                                                                      |
|---------------------|----------------------------------------------------------------------------|----------------------------------------------------------------|--------------------------------------------------------------------------|
| 🆚 DASHBOARD         | Applies to Select Item Category Menu Item Drinks                           |                                                                | •                                                                        |
| 🖶 RESTAURANT 🧹      |                                                                            |                                                                |                                                                          |
| <b>т к</b> ітснем < | Requirements                                                               |                                                                |                                                                          |
| L SALES <           |                                                                            |                                                                |                                                                          |
| MARKETING V         | Requirement type None Total Amount Items                                   |                                                                |                                                                          |
| Coupons             |                                                                            |                                                                |                                                                          |
| ⊕ LOCALISATION <    | Minimum Total                                                              |                                                                |                                                                          |
| 🖌 TOOLS <           |                                                                            |                                                                |                                                                          |
|                     | Maximum coupon uses                                                        |                                                                |                                                                          |
|                     | Redemptions                                                                | Customer Redemption                                            | s                                                                        |
|                     | 0                                                                          | 0                                                              |                                                                          |
|                     | The total number of times this coupon can be redeemed. Set to redemptions. | ) to allow any number of The number of times a si redemptions. | pecific customer can redeem this coupon. Set to 0 to allow any number of |
|                     |                                                                            |                                                                |                                                                          |
|                     |                                                                            |                                                                | 8                                                                        |

D

Under Maximum coupon uses you can set the redemption amount of the voucher as well as Customer Redemptions.

| Coupon C     | reate |                                                                                                    | = 😑                                                                                                    |
|--------------|-------|----------------------------------------------------------------------------------------------------|----------------------------------------------------------------------------------------------------|
|              |       | € 20                                                                                                    |                                                                                                    |
| DASHBOARD    |       |                                                                                                    |                                                                                                    |
| 🖶 RESTAURANT | <     | Maximum coupon uses                                                                                                    |                                                                                                    |
|              | <     |                                                                                                    |                                                                                                    |
| ய SALES      | <     | Redemptions                                                                                                    | Customer Redemptions                                                                                         |
| MARKETING    | ~     | The total number of times this coupon can be redeemed. Set to 0 to allow any number of redemptions.                                                                               | The number of times a specific customer can redeem this coupon. Set to 0 to allow any number of redemptions. |
| Coupons      |       |                                                                                                    |                                                                                                    |
|              | <     | Validity                                                                                                    |                                                                                                    |
| 🗲 TOOLS      | <     |                                                                                                    |                                                                                                    |
|              |       | Order Restriction                                                                                                    | Timeframe                                                                                                    |
|              |       | None         Delivery Only         Pick Up Only           Whether to restrict the coupon to a specific order type.         Image: Content of the coupon to a specific order type. | Forever Fixed Period Recurring                                                                               |
|              |       |                                                                                                    |                                                                                                    |
|              |       | Status                                                                                                    |                                                                                                    |
|              |       | Enabled                                                                                                    |                                                                                                    |
|              |       |                                                                                                    |                                                                                                    |
|              |       |                                                                                                    | Privacy Settings   FAQ   New Features                                                                        |
|              |       |                                                                                                    | 2                                                                                                    |
|              |       |                                                                                                    |                                                                                                    |

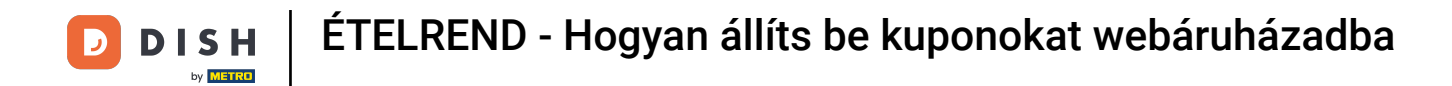

Under Validity you can set the Order Restriction wether the coupon is limited to a certain order type as well as the Timeframe it can be redeemed.

| Coupon C                       | reate |                                                                                                    | = 9                                                                                                    |
|--------------------------------|-------|----------------------------------------------------------------------------------------------------|----------------------------------------------------------------------------------------------------|
|                                |       | € 20                                                                                                    |                                                                                                    |
| 🕐 DASHBOARD                    |       |                                                                                                    |                                                                                                    |
| 🖶 RESTAURANT                   | <     | Maximum coupon uses                                                                                                    |                                                                                                    |
| <b>¥1</b> KITCHEN              | <     |                                                                                                    |                                                                                                    |
|                                |       | Redemptions                                                                                                    | Customer Redemptions                                                                                         |
| Les Sales                      | <     | 0                                                                                                    | 0                                                                                                    |
| MARKETING                      | ~     | The total number of times this coupon can be redeemed. Set to 0 to allow any number of redemptions.                                                           | The number of times a specific customer can redeem this coupon. Set to 0 to allow any number of redemptions. |
| Coupons                        |       |                                                                                                    |                                                                                                    |
| LOCALISATION                   | <     | Validity                                                                                                    |                                                                                                    |
| ▶ TOOLS<br>Version : 0230810a6 | <     | Order Restriction           None         Delivery Only         Pick Up Only           Whether to restrict the coupon to a specific order type.         Status | Timeframe<br>Forever Fixed Period Recurring                                                                  |
|                                |       | Enabled                                                                                                    | Drivery Cathlere LEAD May Sectore                                                                            |
|                                |       |                                                                                                    | Privacy Settings (PAQ (New Peatures                                                                          |

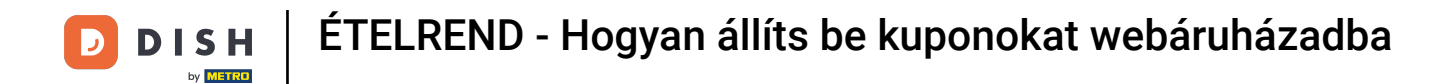

# • After you have made all the settings, click Save.

| Coupon Create     |                                                     | = 0                                                       |
|-------------------|-----------------------------------------------------|-----------------------------------------------------------|
| DASHBOARD         | Save Save & Close                                   |                                                           |
| 🖶 RESTAURANT 🛛 <  | Coupon History                                      |                                                           |
| YI KITCHEN <      | New campaign                                        |                                                           |
| L细 SALES <        |                                                     |                                                           |
| 🗠 MARKETING 🗸 🗸   | Name                                                | Description                                               |
| Coupons           |                                                     | When using this coupon, please add softdrink in the order |
| UCALISATION <     | Promote this coupon in the webshops coupons section |                                                           |
| <b>F TOOLS </b> < | Promote this coupon in your webshops menu section   |                                                           |
|                   | Code                                                |                                                           |
|                   | FreeSoftdrink                                       |                                                           |
|                   | No code required                                    |                                                           |
|                   | Customer gets                                       |                                                           |
|                   |                                                     | <b>?</b>                                                  |

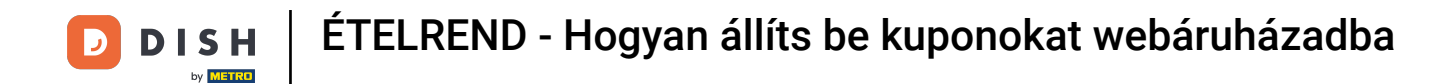

That' it, you're done. The coupon is now activated in your webshop.

| Restaurant open forLocal orders:00:Online orders (Delivery):00:Online orders (Pick up):00:                                     | 00 - 22:00<br>00 - 23:59<br>00 - 23:59 |                                                          |                               |
|----------------------------------------------------------------------------------------------------|----------------------------------------|----------------------------------------------------------|-------------------------------|
| Your order settings<br>♥ Pick-up<br>♥ As soon as possible (8 min)                                                              | Edit                                   | Your Order<br>— Coca Cola 0,41<br>Deposit (€ 0.20)       | € 4.50                        |
| Menu Working Hours Info Coupons Allergens                                                                                      |                                        | <ul><li>Pizza Calzone</li><li>Pizza Margherita</li></ul> | € 10.00<br>€ 10.00            |
| Free Softdrink<br>At 20€ order value, a softdrink gift. When using this coupon, please add softdrink in<br>Code: FreeSoftdrink | the order                              | FreeSoftdrink                                            | ~                             |
|                                                                                                    |                                        | Sub Total:<br>Coupon [FreeSoftdrink]: 🗙<br>Order Total:  | € 24.50<br>-€ 4.50<br>€ 20.00 |
|                                                                                                    |                                        | Checkout                                                 |                               |

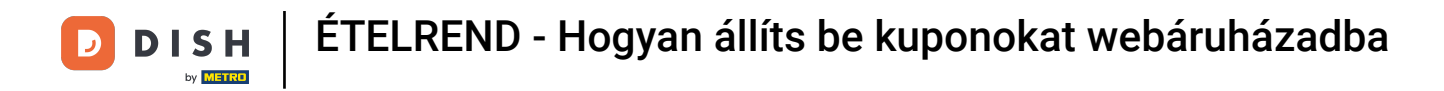

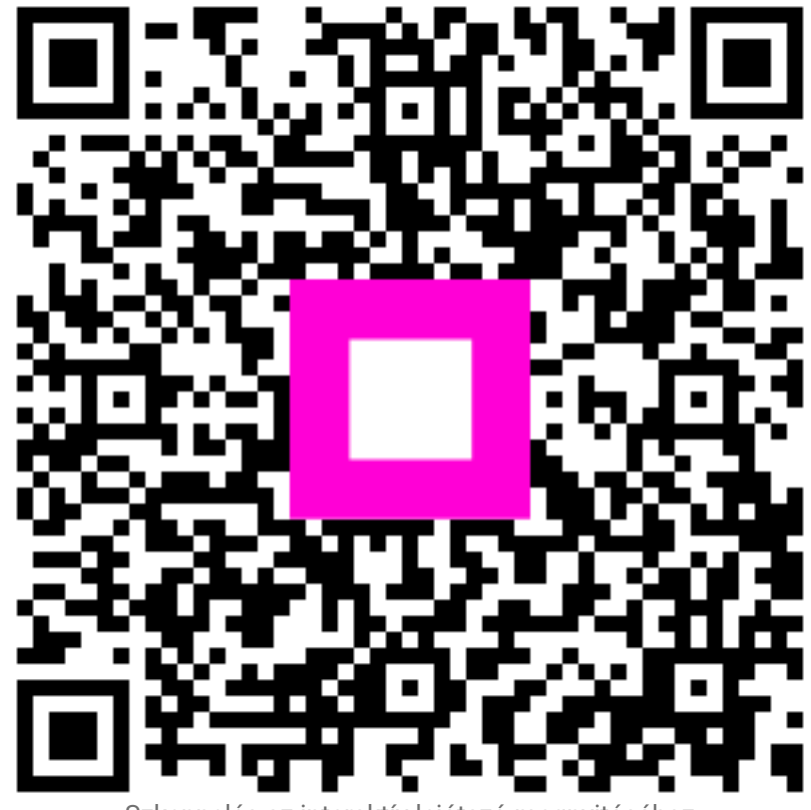

Szkennelés az interaktív lejátszó megnyitásához